# CodeWarriorと付属ColdFireマイコン基板1枚だけで ラムを実行する SilentCを消さず CodeWarriorを 用する方

関連デ・

-5

▶ 🕅 B

#### ● 開発環境とその問題点

本誌 2008 年 9 月号では、プログラミング環境として SilentC と CodeWarrior を、そして 10 月号では GCC を用いた開発を解 説しました.

9月号で解説している CodeWarrior は、プログラムの配置アド レスをデフォルト設定(アドレス0番地から配置)で開発していま す.しかしこの方法には、いくつかの問題点があります.

この設定のままターゲットとして付属 ColdFire マイコン基板 を使う場合, Cインタプリタ SilentC を上書きして消してしま うことになります.この問題に対しては、GDBスタブを消して もよいという場合は、配置アドレスをフラッシュ ROM の後半 128K バイトの位置にずらす方法があります.また、上書きし て消えてしまう SilentC や GDB スタブは、本誌のダウンロー ド・ページから、付属 ColdFire マイコン基板に書き込み済みモ トローラS形式ファイルが入手できるので、これを使ってフ ラッシュ ROM の内容を復旧させることができます. さらに、 付属 ColdFire マイコン基板を2枚用意して、マスタ/スレーブ 接続することによりリカバリも可能です.

もう一つの問題は、アドレス0番地からフラッシュ ROM に 書き込むには、BDM デバッガが必要になる点です。これにつ いても、11月号や今月号の記事で、パラレル・ポートまたは USB 接続版の BDM デバッガを安価に用意可能です.

#### 表A ひな型プロジェクト・ファイル Project\_1の内容(一部)

| ファイル名          | 説明                                |
|----------------|-----------------------------------|
| Project_1.mcp  | プロジェクト・ファイル                       |
| Project_1_Data | コンパイラのターゲット情報                     |
| bin            | 実行ファイルの出力先<br>(ELF ファイル,S レコードなど) |
| headeres       | ヘッダ・ファイル                          |
| lcf            | リンカ・スクリプト                         |
| sources        | C 言語のソース                          |
| readme.txt     | 説明ファイル                            |

とはいえ、別途にツールを用意せず、9月号付属 ColdFire マ イコン基板を1枚だけ使って、SilentCを消さずに後半128Kバ イトの領域で実行するプログラムをCodeWarriorで開発したい という要求もあるでしょう.

横田 敬久

そこでここでは、CodeWarriorを使ってフラッシュ ROMの 後半128Kの領域に配置するプログラムの作り方と、それを BDM を使用せずに付属 ColdFire マイコン基板を1枚だけを 使って書き込む方法について紹介します.

#### ● CodeWarrior の設定

本誌9月号に付属する CD-ROM の CodeWarrior がインス トールされていることが前提となります.9月号の説明のよう に CodeWarrior をインストールしてください.

次に、ひな型となるプロジェクト・ファイル Project\_1を作 成したので、本誌のダウンロード・ページから入手してアーカ イブ・ファイルを解凍してください.表Aに、ファイルの内容 (一部)を示します.また、このプロジェクト・ファイルのメモ リ・マップを図Bに示します。プログラムの中身は、10月号の 特集第1章で紹介した LED 点滅ルーチンとほぼ同じものです.

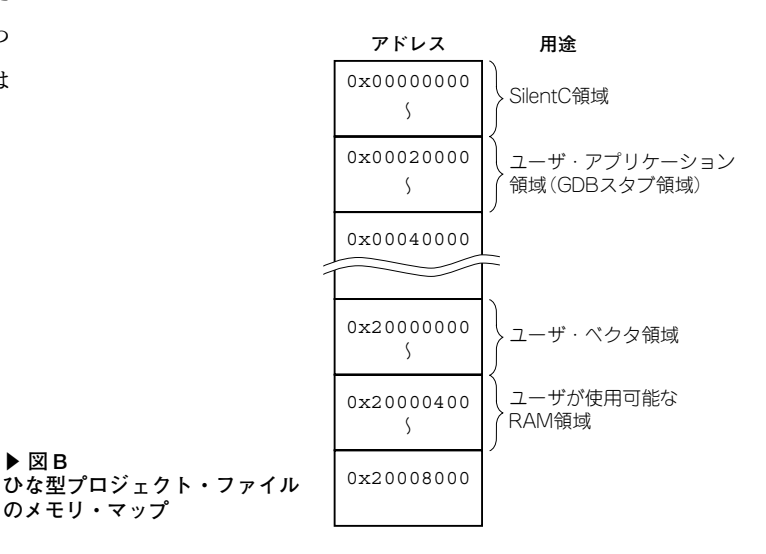

## SilentCを消さずに CodeWarriorを活用する方法

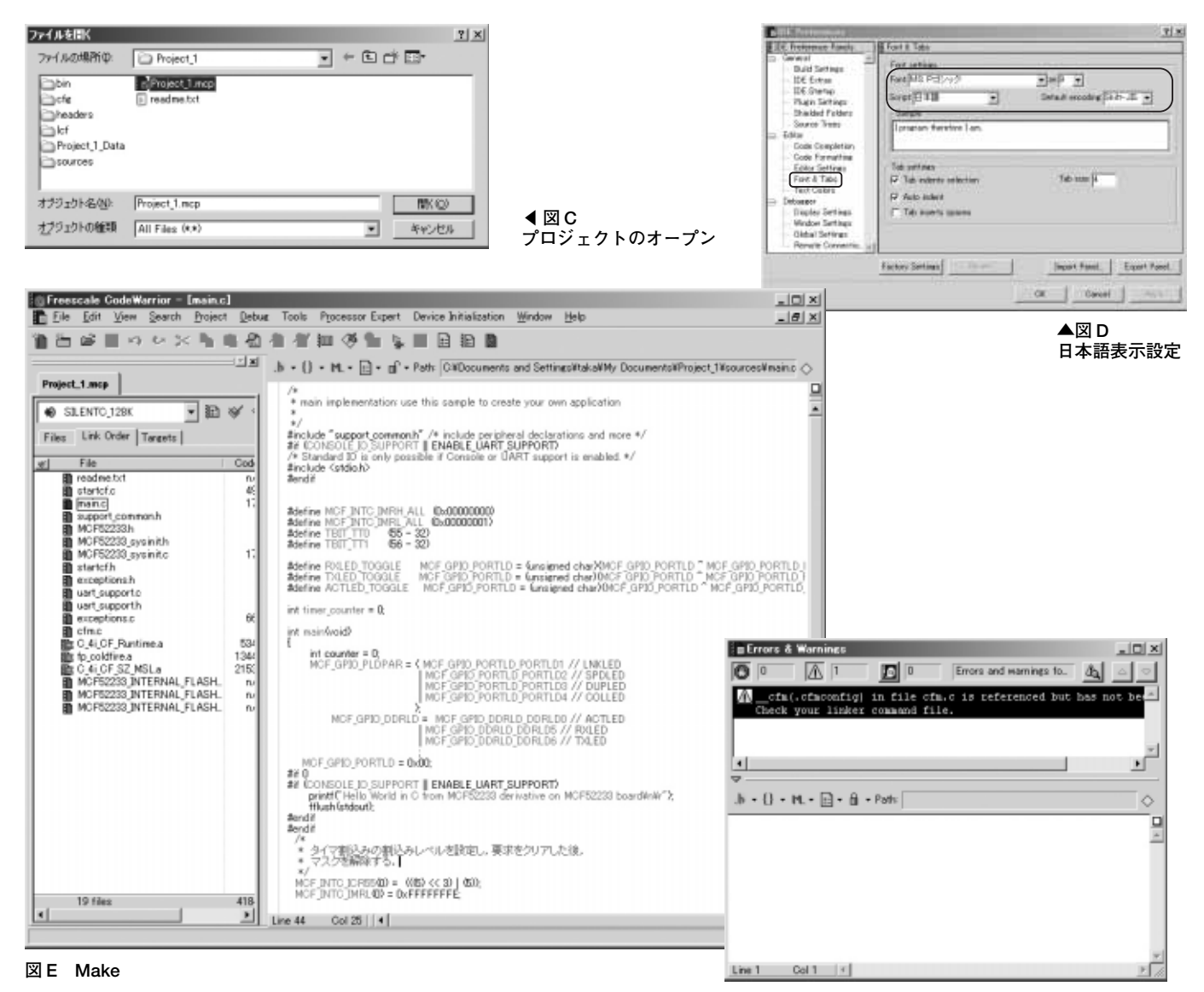

まず, CodeWarriorを起動して, プロジェクト・ファイル Project\_1.mcpを開きます(図C).

デフォルト状態では、CodeWarriorのエディタは日本語を表示しませんが、図DのようにIDE Preference PanelsのEditorの中のFont&Tabsの項目で日本語フォントを選択し、文字コードをShift-JISなどに設定することで、日本語も表示できます。

コンパイル・ターゲットは、プログラム配置アドレスが内蔵フ ラッシュ ROM の後半 128K バイトになっています.スタートアッ プ部は、既存のルーチンに手を入れてしまっているため共存はで きません.しかし、CodeWarriorが出力するソースをベースに作 成しているので、それ以外の部分は従来のコンパイラが生成する ソースを極力再利用できます(図E). 図F ワーニングが出力

プロジェクト・インスペクタの Make ボタンを押すことでメ イクが始まります. BDM による転送やデバッグの実行はでき ない前提なので,デバッグや実行ボタンを押す必要はありませ ん. 図Fのようなワーニングが出力されますが,今回のケース では気にする必要はありません.

コンパイルしたバイナリは, ELF フォーマットとして bin ディレクトリに COLDFIRE.elf が出力されます.しかし, CodeWarriorの IDE からリンカが出力するバイナリ・イメージ では,作成したものが正しく動作しないようです.そのため, 11 月号で紹介した GNU binutilsの objcopy で ELF ファイルを バイナリ・フォーマットに変更し, COLDFIRE.BIN を生成しま す.

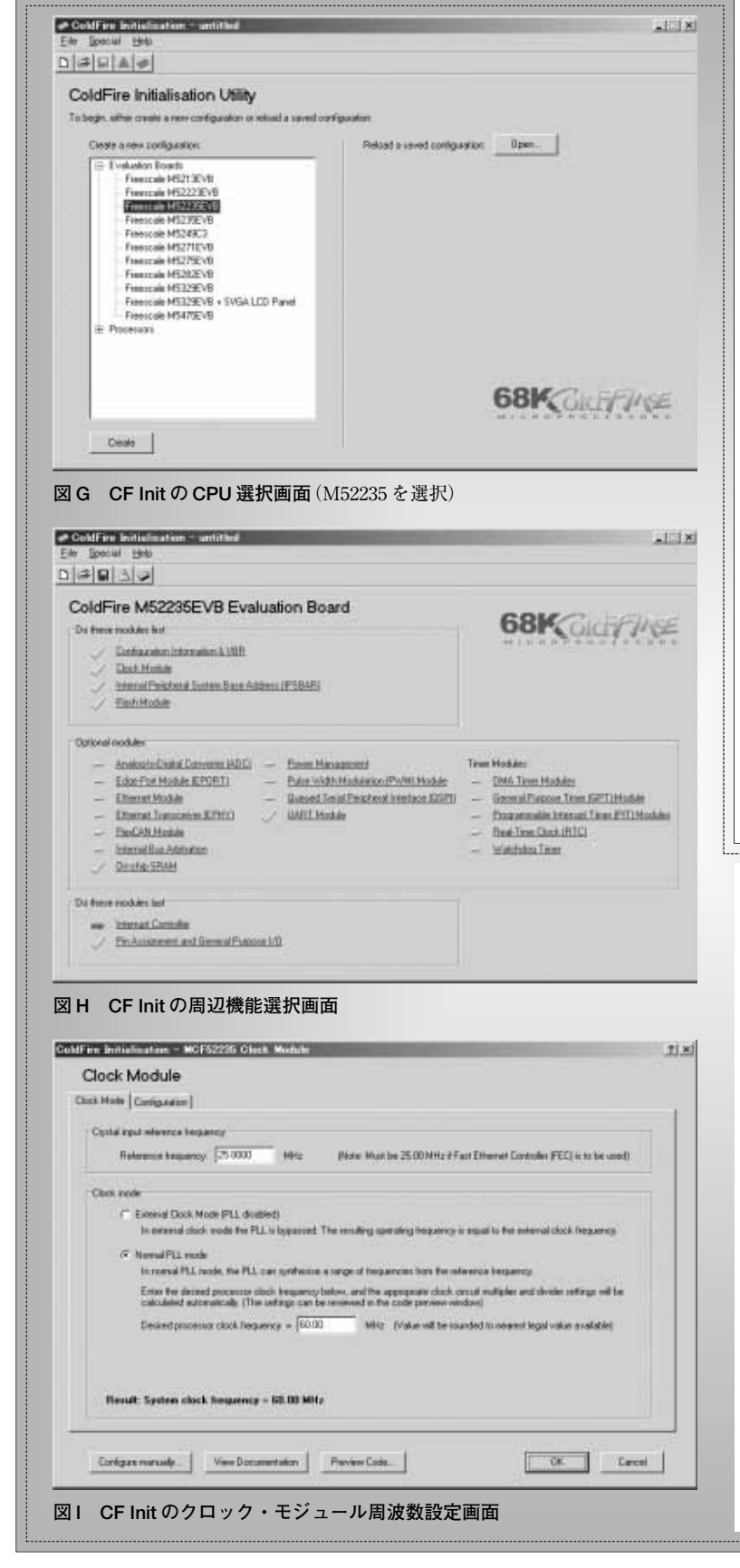

Cygwinのコマンド・プロンプトを起動して、 Project\_1/binまでディレクトリを移動してください.そこで、次のコマンドを実行します.

\$ m68k-elf-objcopy.exe -0 binary COLDFIRE.elf COLDFIRE.BIN

これで COLDFIRE.BIN が作成されます.

フラッシュ ROM への書き込みは,GCC の場合の手 順と同じです.付属 ColdFire マイコン基板の JP2 を オープン状態で電源を入れ,SilentC を起動します. そして,Windowsのコマンド・プロンプトを起動し て,先ほど生成した COLDFIRE.BIN を次のコマンドで 転送します.

C:¥>tftp -i 192.168.1.10 put COLDFIRE. BIN

転送が終わったら JP2 をショートして, CPU をリ セットまたは電源を再投入すると,後半 128K バイト に転送した CodeWarrior でコンパイルしたプログラム を実行できます.うまく LED が点滅したでしょうか.

よこた・たかひさ 来栖川電工(有)

### コラム A ColdFire の周辺機能の初期化 ルーチン生成ツール CF Init

ColdFire マイコンは、さまざまな周辺機能を内蔵 しています.これをデータ・シートだけ参照して設 定し、プログラムを作成するのはなかなか大変です.

しかし,世の中には便利なツールがあります. ColdFireには,"CF Init"という各種 ColdFireシ リーズの周辺機能の初期化ルーチンを生成できる GUI ツールが存在します.

これを使うと、ColdFireの周辺機能の初期化 コードを容易に生成できます(図G~図I).筆者 も、設定が複雑な周辺機能についてはこのツールを 使ってコードを生成し、その内容をデータ・シート と照らし合わせて解読しながら、周辺機能の使い方 を理解しています.

CF Init は, 次の URL から入手できます. http://www.microapl.co.uk/ CFInit/cfinit\_main.html